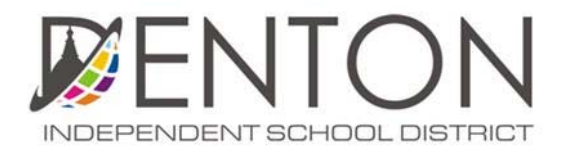

## Human Resources Student Teacher/Observation

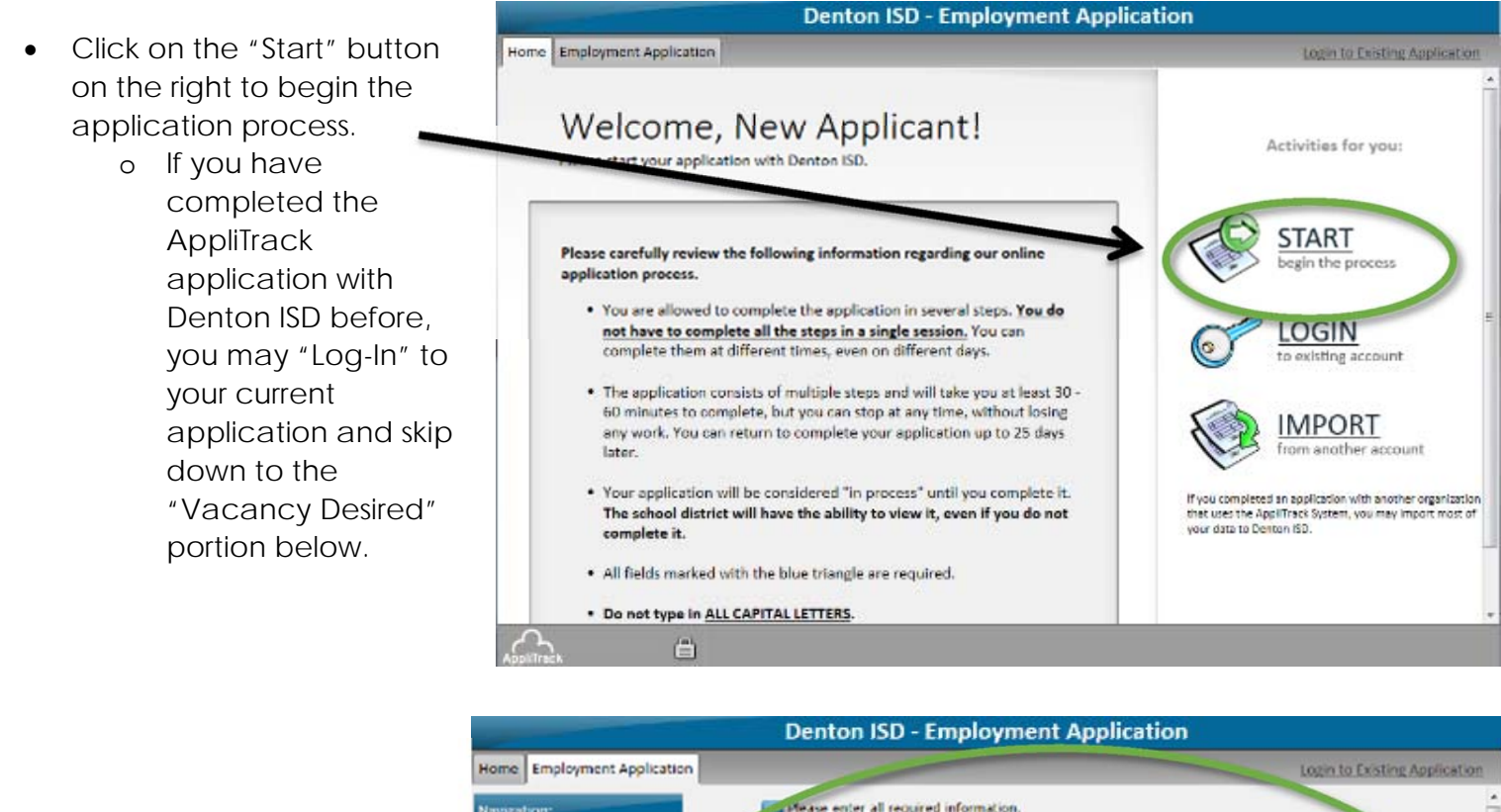

|                       | Navigation:      | Litease enter a                                                               | I required informatio                        | <u>n.</u>                           |                            |                                                                                                    |
|-----------------------|------------------|-------------------------------------------------------------------------------|----------------------------------------------|-------------------------------------|----------------------------|----------------------------------------------------------------------------------------------------|
|                       | 1. Personal into | Name:                                                                         |                                              |                                     |                            |                                                                                                    |
| Fill in your Personal |                  | (Title)                                                                       | <ul> <li>(First)</li> </ul>                  | (Middle Initial)                    | <ul> <li>(Last)</li> </ul> | (Suffix)                                                                                                    |
| nformation            |                  | Other name under                                                              | which transcripts, ce                        | ertificates, and former ap          | plications may be list     | ed:                                                                                                    |
|                       |                  | Other:                                                                        |                                              |                                     |                            |                                                                                                    |
|                       | -                | (Title)                                                                       | (First)                                      | (Niddle Initial)                    | (Last)                     | (Suffix)                                                                                                    |
|                       |                  | your en<br>• If you d                                                         | all address and pass<br>to not have an email | word.<br>address, click here to sig | n up for a free accou      | a second a second second second second second second second second second second second second second second se |
|                       | Z                | <ul> <li>Email Address:</li> <li>Confirm Email:</li> </ul>                    |                                              |                                     |                            | nt wai yahoo                                                                                                    |
|                       | Z                | <ul> <li>Email Address:</li> <li>Confirm Email:</li> <li>Password:</li> </ul> |                                              |                                     |                            | nt walk-galloo                                                                                                  |

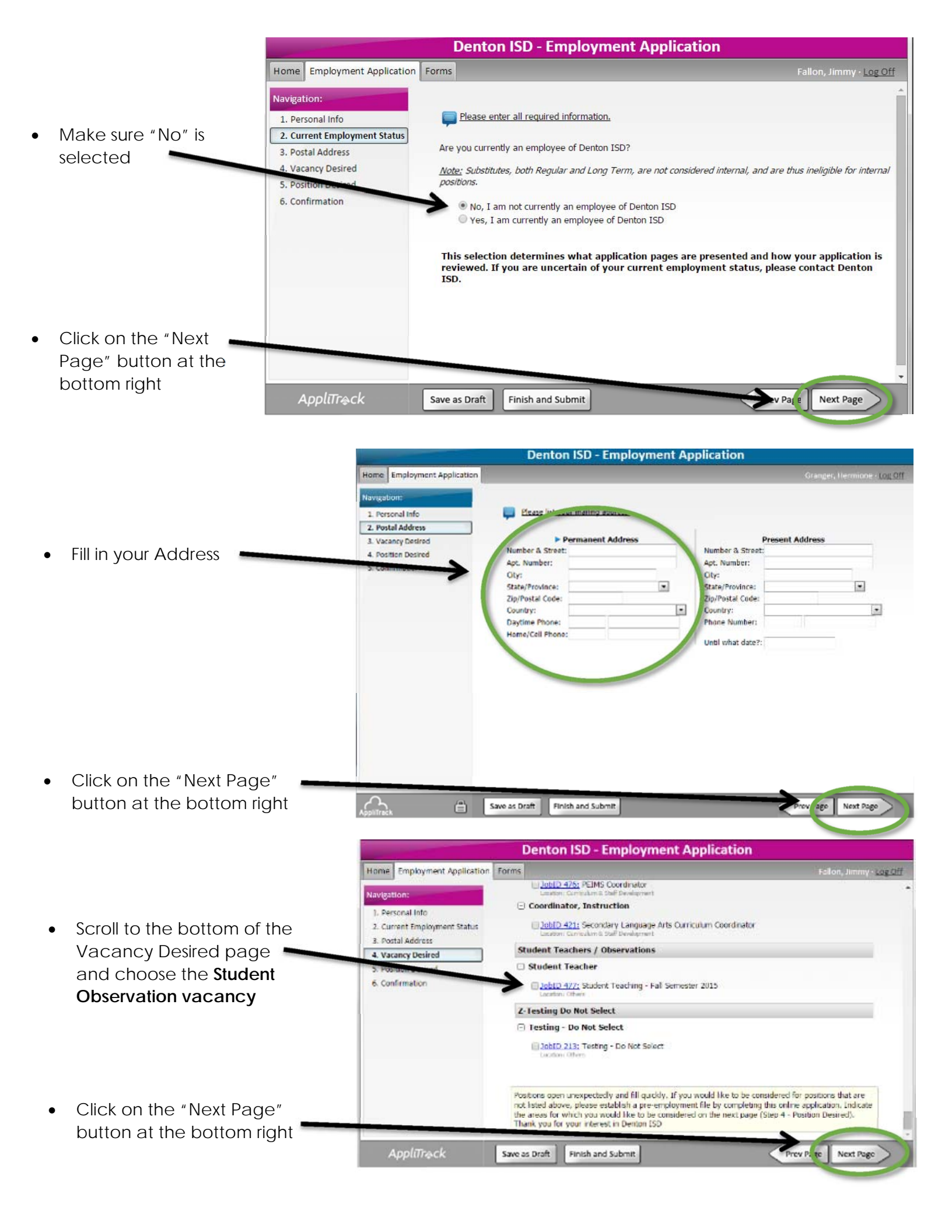

- The next page will be "Position Desired" – this page is a list of position pools in Denton ISD
  - You will not make a selection on this page
- Scroll to the bottom of the page and Click on the "Next Page" button at the bottom right

| Home Employment Applic                                                                          | ation Forms |                                                                                                    | Fallon, Jimmy - Lo                       |  |
|-------------------------------------------------------------------------------------------------|-------------|----------------------------------------------------------------------------------------------------|------------------------------------------|--|
| Navigation:<br>1. Personal Info<br>2. Current Employment Stat                                   | us Adı      | If you are interested in <i>future openings</i> in the following areas,<br>please check the positions in which you are interested.<br>ministration |                                          |  |
| 3. Postal Address                                                                               | 0           | Administrative Associate                                                                                                    | Assistant Director, Athletics            |  |
| 4. Vacancy Desired                                                                              | 0           | Assistant Director, Transportation                                                                                                    | Assistant Principal, Elementary "Vecamy" |  |
| 5. Position Desired                                                                             | - U         | Assistant Principal, High School                                                                                                    | Assistant Principal, Middle School       |  |
| 6. Bekgrd Invest Info - Student<br>Teach/Observ<br>7. Social Security Number<br>8. Confirmation | nt 📋        | Assistant Principal, Secondary (POOL)                                                                                                    |                                          |  |
|                                                                                                 | 0           | Assistant Superintendent, Academic Prog                                                                                                    | rams                                     |  |
|                                                                                                 | 0           | Assistant Superintendent, Administrative                                                                                                    | Services                                 |  |
|                                                                                                 | 0           | Assistant Superintendent, Curriculum                                                                                                    |                                          |  |
|                                                                                                 | 0           | Assistant Superintendent, Human Resource                                                                                                    | tes                                      |  |
|                                                                                                 | 0           | Associate Principal, High School                                                                                                    | Coordinator, Health Services             |  |
|                                                                                                 | 10          | Director, Adult Ed., Grant, & Community                                                                                                    | Dviopmt.                                 |  |
|                                                                                                 | 10          | Director, Athletics                                                                                                    | Director, Bilingual / ESL Programs       |  |
|                                                                                                 | 0           | Director, Career and Technology/Innova                                                                                                    | tion                                     |  |
|                                                                                                 | D           | Director, Child Nutrition                                                                                                    | Director, Classified / Operations HR     |  |
|                                                                                                 |             | Director, Communications                                                                                                    | Director, Counseling                     |  |
|                                                                                                 |             |                                                                                                    | Director, Elementary Outrice in          |  |
| AppliTrack                                                                                      | Save as     | Draft Finish and SuBmit                                                                                                    | w Fige Next Page                         |  |

- Answer all of the questions on the Background Investigation page.
  - If you were not born in the United States, be prepared to attach a copy of your TB clearance
- Scroll to the bottom of the page and Click on the "Next Page" button at the bottom right

|               | the second second second second second second second second second second second second second second second s | Substituted and States and shade a state of the state of the state of | and a standard and a standard and a standard and a standard and a standard and a standard and a standard and a |  |  |  |  |
|---------------|----------------------------------------------------------------------------------------------------|----------------------------------------------------------------------------------------------------|----------------------------------------------------------------------------------------------------|--|--|--|--|
| Home          | Employment Application                                                                                         | Forms                                                                                                    | Fallon, Jimmy - Log                                                                                            |  |  |  |  |
| Navigat       | tion:                                                                                                    |                                                                                                    |                                                                                                    |  |  |  |  |
| 1. Per        | sonal Into                                                                                                    | Please answer the questions below.                                                                                                    |                                                                                                    |  |  |  |  |
| 2. Cur        | rent Employment Status                                                                                         |                                                                                                    |                                                                                                    |  |  |  |  |
| 3. Pos        | tal Address                                                                                                    | All Texas public schools are required by state law to obtain criminal history record<br>information on applicants for employment, as well as student teachers, student                                                                                                    |                                                                                                    |  |  |  |  |
| 4. Vac        | ancy Desired                                                                                                   | observers, volunteers, etc. The information rec                                                                                                    | juested below is necessary to obtain                                                                           |  |  |  |  |
| 5. Pos        | ntion Desired                                                                                                  | this information.                                                                                                    |                                                                                                    |  |  |  |  |
| 6. Bck<br>Tea | grd Invest Info - Student<br>ich/Observ                                                                        | The data provided on this page will not be used<br>employment, but will be used solely for the put                                                                                                    | I to determine eligibility for<br>moses of obtaining the required                                              |  |  |  |  |
| 7. Sec        | al Security Number                                                                                             | background investigation report and for statistical summary reports required by la                                                                                                    |                                                                                                    |  |  |  |  |
| 8. Con        | ifirmation                                                                                                    | and the federal court which do not identify ind                                                                                                    | ividual applicants in any way.                                                                                 |  |  |  |  |
|               |                                                                                                    | The information from the reporting agency is s<br>released to anyone.                                                                                                    | trictly confidential and will not be                                                                           |  |  |  |  |
|               |                                                                                                    | Full Middle Name:                                                                                                    |                                                                                                    |  |  |  |  |
|               |                                                                                                    | (If you do not have a<br>middle name, please put N/A)                                                                                                    |                                                                                                    |  |  |  |  |
|               |                                                                                                    | Gender:                                                                                                    | •                                                                                                    |  |  |  |  |
|               |                                                                                                    | Are you Hispanic or Latino?                                                                                                    |                                                                                                    |  |  |  |  |
|               |                                                                                                    | and the standard and the second second                                                                                                    |                                                                                                    |  |  |  |  |
| A             | AppliTreck                                                                                                    | Save as Draft Finish and SuBmit                                                                                                    | ry P gc Next Page                                                                                              |  |  |  |  |

- Input your social security
   number
  - If you do not have a social security number, please put 000-00-0000
- Click on the "Next Page" button at the bottom right

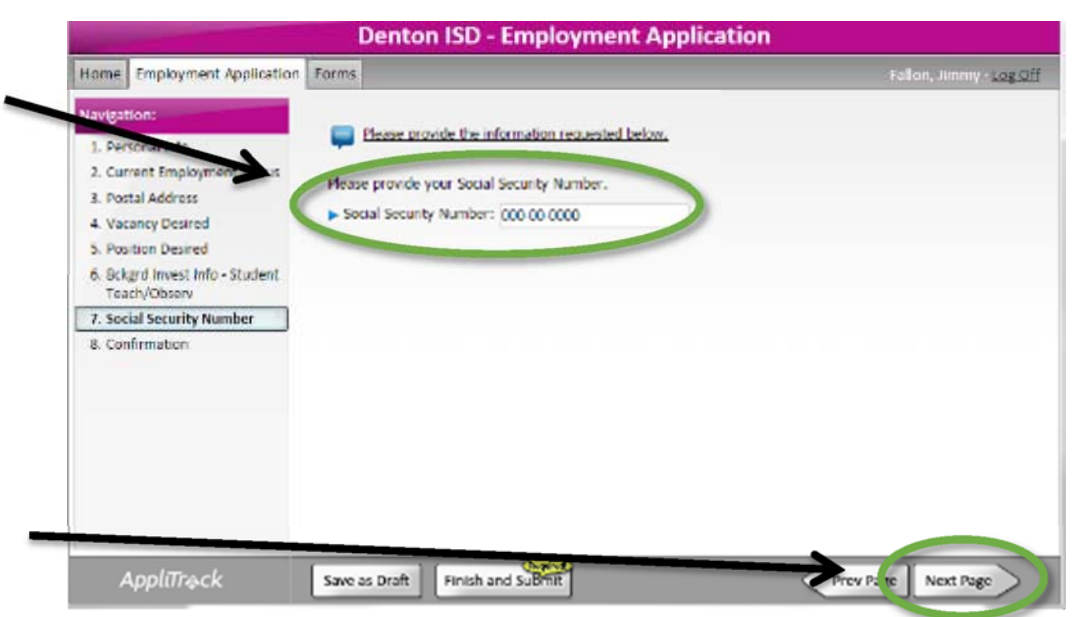

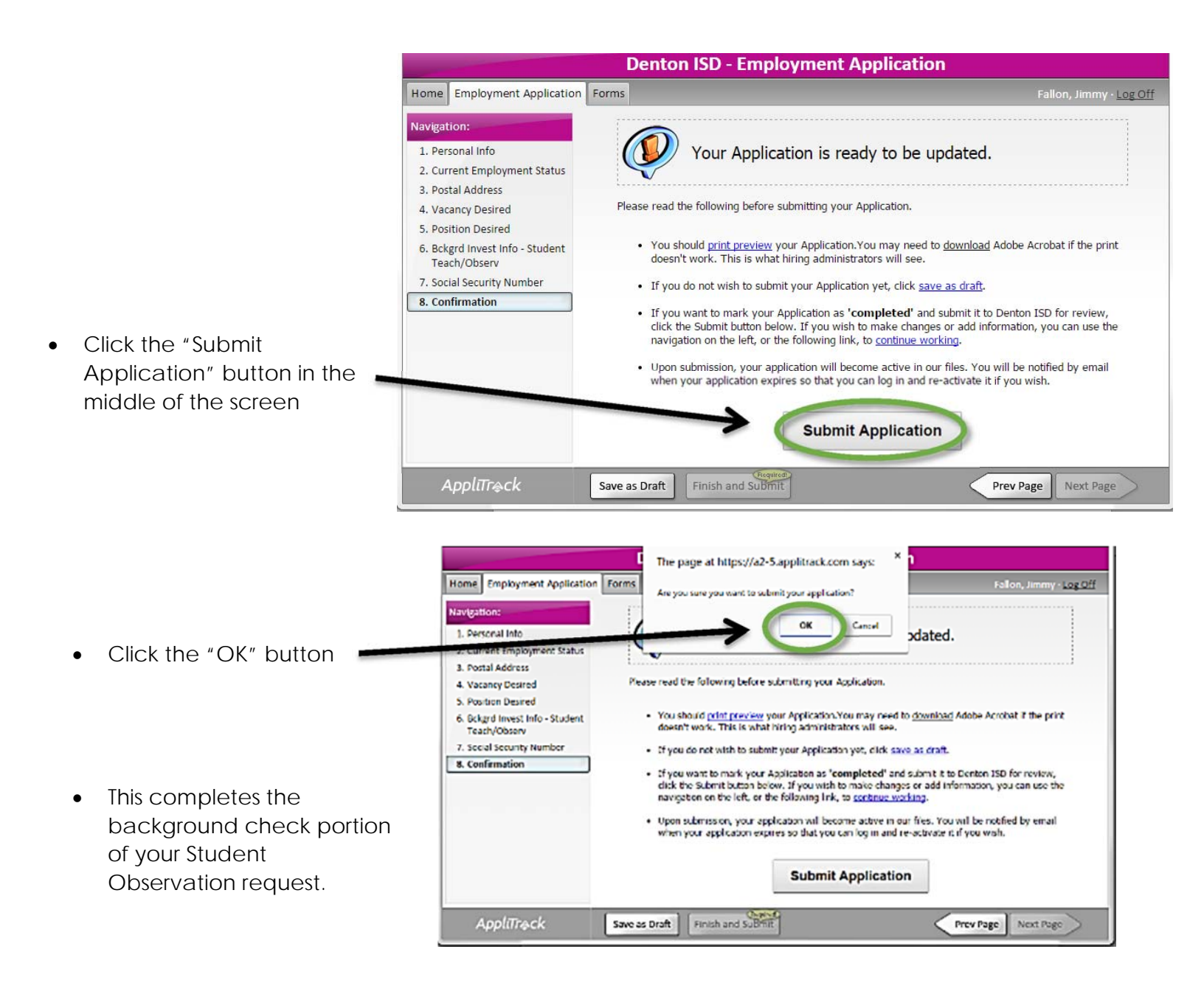

Thank you for your interest in Denton ISD.

We will keep your application active for a period of one year. We will review all completed applications, and if you are selected for an interview, you will be contacted.

## Sincerely,

Denton ISD Human Resources

You can log back in to your Application at: http://www.applitrack.com/denton/OnlineApp/

## Summary of Employment Desired Your Current Vacancies: Student Teachers / Observations

JobID: 477 - Student Observation Semester 2015

- You will receive a confirmation email stating that you successfully submitted your application for Student Observation.
- You will need to provide a copy of this email to your University Representative (*This is only for TWU and UNT students*).